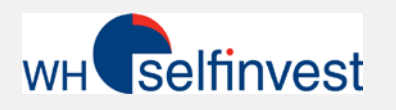

### Démarrage rapide-Introduction

# **Actions & Certificats avec NanoTrader**

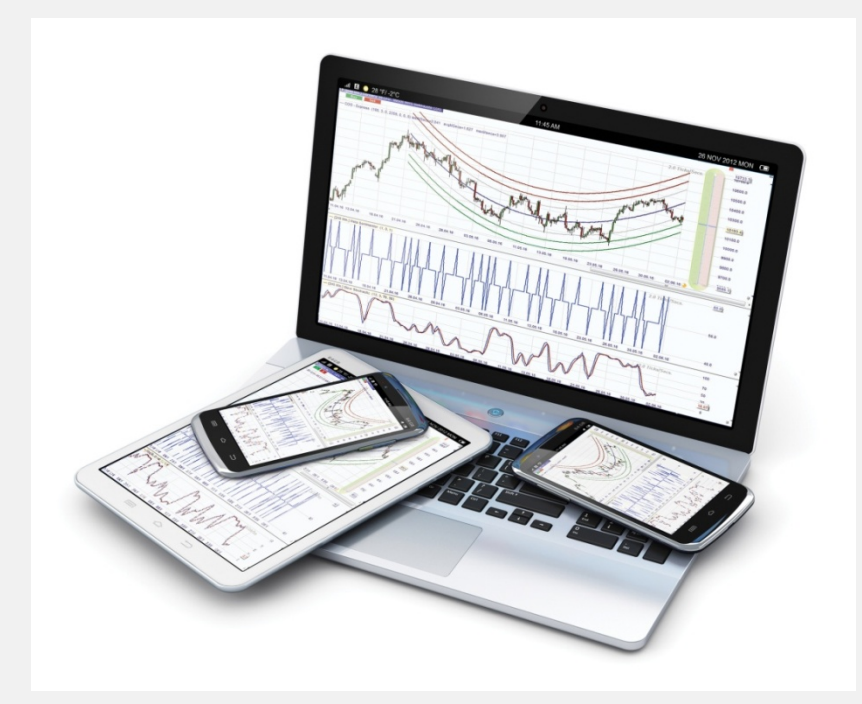

Démarrer NanoTrader Gestion des dossiers / Ouvrir graphique Ajout d'un dossier / Ajout d'une valeur Trouver des informations sur les contrats S'abonner aux données de marché Afficher les informations du compte

#### **Version Novembre 2016**

WH SELFINVEST Est. 1998 Luxemburg, France, Belgium, Germany, Netherlands, Switzerland. Copyright 2007-2016: all rights attached to this document are the sole property of WH SelfInvest S.A. Reproduction and/or transmission of this document by whatever means is not allowed without the explicit permission of WH SelfInvest. Disclaimer: this document is purely informational in nature and can in no way be construed as a suggestion or proposal to invest in the financial instruments mentioned. Persons who do decide to invest in these financial instruments acknowledge they do so solely based on their own decision and risks. Alle Information contained in this document comes from sources considered reliable. The accuracy of the information, however, is not guaranteed.

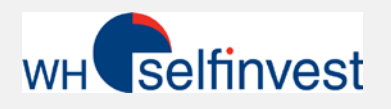

#### Contenu

- Démarrer TWS et lier avec NanoTrader
- Gestion des dossiers/Ouvrir graphique<sup>Astuce</sup>
- Ajout d'un dossier/Ajout d'une valeur Astuce
- Trouver des informations sur les contrats
  - Actions
  - Certificats
- S'abonner aux données de marché
- Afficher informations compte

**Notice de risques**: CFD, Forex, Futures et Actions sont soumis à des changements de cours et sont des instruments financiers à effet de levier présentant un risque de perte pouvant dépasser la valeur du compte voir même être illimitée.

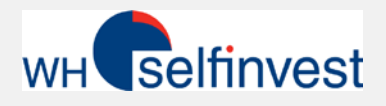

## Démarrer TWS et lier avec NanoTrader

Une fois la plateforme ouverte, cliquez

Standard Depot: Multi-ass

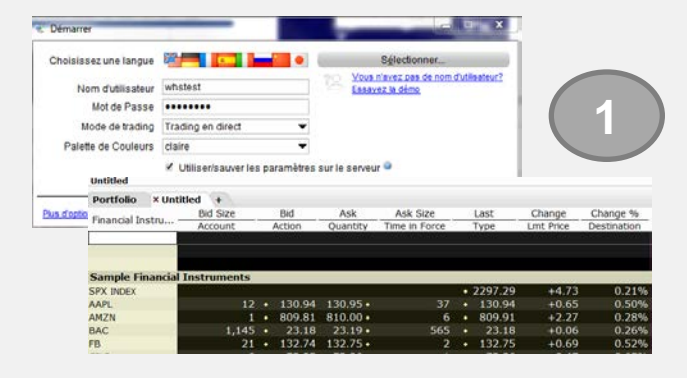

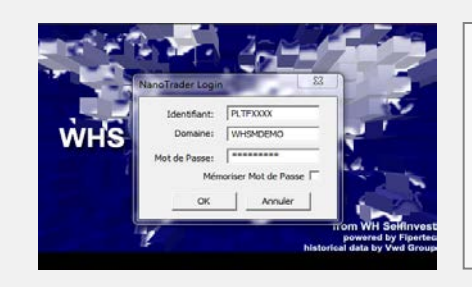

données.

Multi-asset Patavaterna Simulation

CFD Forex | CQG

Ouvrez ensuite la plateforme NanoTrader avec vos codes pour ouvrir la plateforme PLTFXXXX-, puis les codes pour ouvrir le compte.

Ouvrez d'abord TWS (Trader Workstation) puis minimisez l'application.

La TWS doit rester active en arrière-plan afin de fournir les cotations et les informations liés aux ordres et de les synchroniser à NanoTrader.

Cliquez sur ce symbole afin de suivre le lancement sur la vidéo.

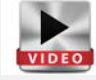

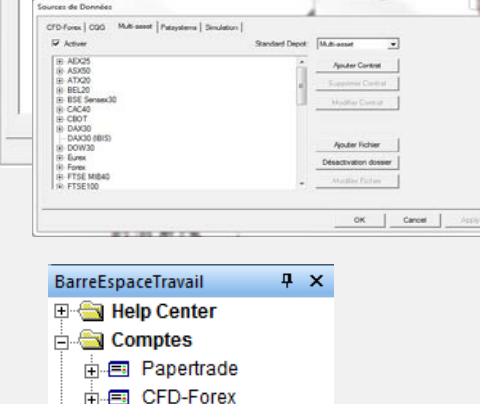

une fois sur Extras > Source de ManoTrader - SignauxDemoCFDFX - [Wall Street CFD [1 Min.] TradeGuard] Fichier Affichage Extras Portail Aide Ê Sources de Données Ouvrir un Graphique otations Synergy Options 🔲 • 🗃 • | 🔂 • ( 🕂 | 🎜 🗐 🗙 🎦 🛃 📈 Configuration Barre de Pages BarreEspaceTravail Wall Street CFD [1 Min.] TradeGuard Couleure

> Dans l'onglet "Multi-asset" cochez la case Activer. Ensuite un aperçu des dossiers WHS et des graphiques préconfigurés seront affichés Confirmez avec OK, afin de les charger.

Tous les dossiers actifs\* sont visibles dans la BarreEspaceTravail sous la rubrique «Multi-asset» puis sur le symbole «+» qui apparaît en face de «Contrats tradables»

\* Les dossiers contiennent les indices et une sélection d'actions les plus importantes parmi les indices. Si vous n'avez pas conclu d'abonnement payant pour les données en temps réel d'un marché alors vos graphiques sur les actions auront des données retardées de 20 minutes.

🔄 Contrats Tradables

🖶 🥅 CQG

🖮 🔳 Multi-asset Multi-asset

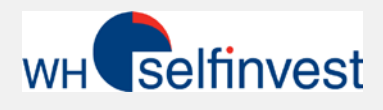

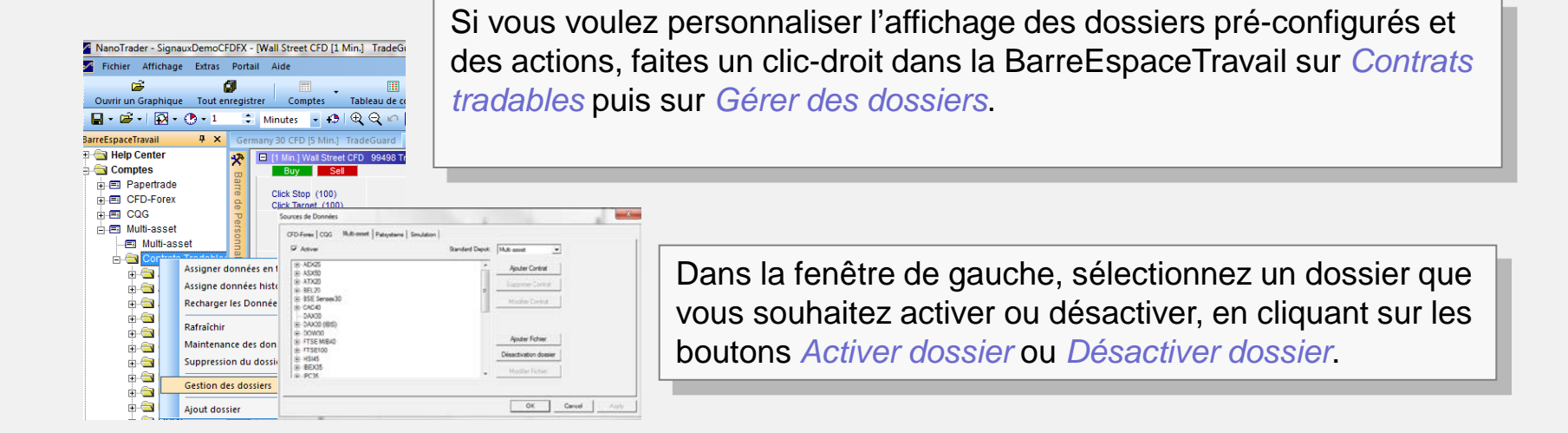

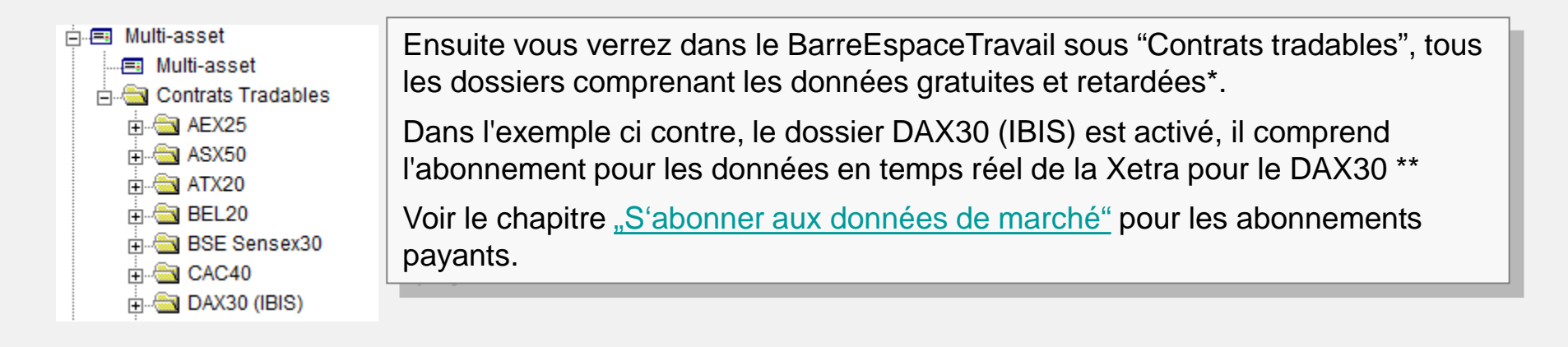

•Les données retardées sont incluses à partir de la version 963.1-TWS de NanoTrader. Pour toute question, contactez le service client de WH SelfInvest.

\*\* Attention: Si vous possédez un abonnement avec des données en temps réel, alors le dossier du même nom avec données gratuites doit être désactivé et vice versa. Ainsi vous éviterez les conflits lors du chargement des données des graphiques correspondants.

4

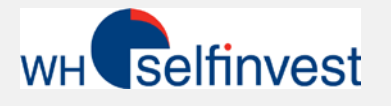

# Gestion des dossiers / Ouvrir graphique 2/3

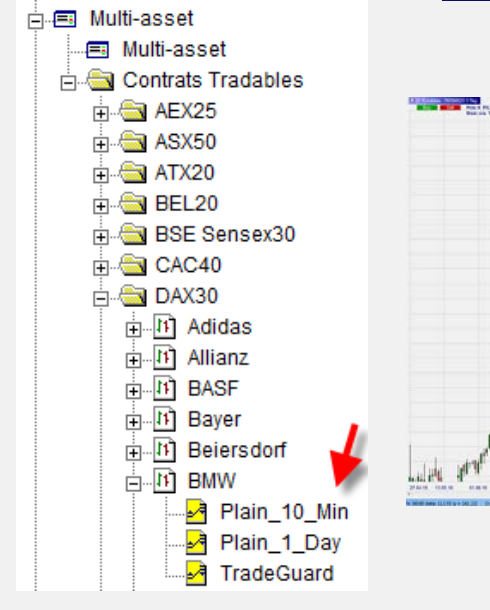

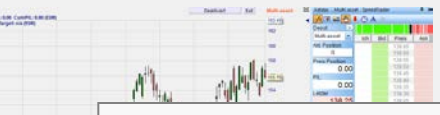

------

En ouvrant le dossier, vous verrez des études pré-configurées (Graphiques) ou des études que vous avez créées.

Si vous possédez un abonnement à ce marché, le graphique s'ouvrira avec des données en temps réel et des données historiques grâce à un double-clic.\*

Si vous ouvrez un graphique avec des données retardées<sup>\*\*</sup>, une fenêtre Pop-Up ainsi qu'un texte seront affichés au-dessus du graphique. Un graphique se construira avec le prochain tick entrant.

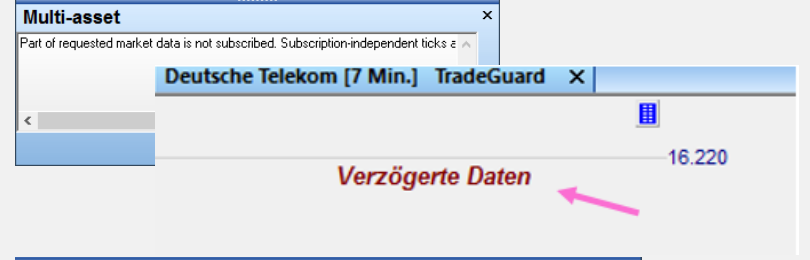

Si vous ouvrez un graphique, qui n'est pas gratuit et pas retardé, Un message apparait pour vous signaler que vous n'avez pas les autorisations et le graphique reste « vide ».

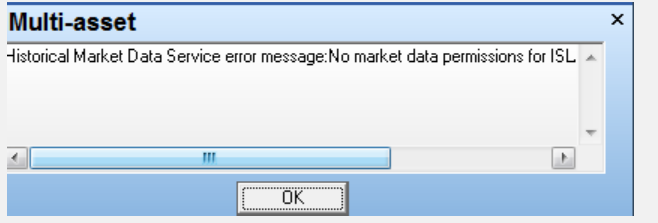

\* Attention: Si vous possédez un abonnement avec des données en temps réel, alors le dossier du même nom avec données gratuites doit être désactivé et vice versa. Ainsi vous éviterez les conflits lors du chargement des données des graphiques correspondants.

"Les données retardées de 20 Minutes sont incluses dans la version 963.1-TWS de NanoTrader. Pour toute question, contactez le service client de WH SelfInvest.

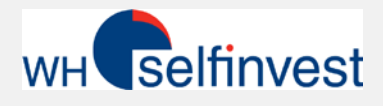

🛉 🙈 MDAX50 🚽

| urces de Données                    |                     | X                     |
|-------------------------------------|---------------------|-----------------------|
| CFD-Forex CQG Multi-asset Patsystem | is Simulation       |                       |
| Activer                             | Standard Depot:     | Multi-asset           |
|                                     | A                   | Aiouter Contrat       |
| i⊞ BSE Sensex30<br>i⊞ CAC40         |                     | Supprimer Constrat    |
| DAX30                               |                     | Supplimer Contrac     |
| E DOW30                             | Ξ                   | Modifier Contrat      |
| E FTSE MIB40                        |                     |                       |
| ⊞- HSI45                            |                     | Alastas Dabias        |
| i∃- IBEX35<br>i⊞- IPC35             |                     | Ajouter Fichier       |
| ⊕ MDAX50                            | <b>X</b>            | Désactivation dossier |
| mDAX50 (IBIS)                       | -                   | Modifier Fichier      |
|                                     | ~                   |                       |
|                                     |                     | OK Cancel Apoly       |
|                                     |                     |                       |
| Dans la liste Contr                 | rats tradables il n |                       |
| doit y avoir qu'up (                | lossier par indice  | AEX25                 |
| doit y avoir qu'un t                |                     | ■ ASX50               |
|                                     |                     | ■                     |
|                                     |                     | ⊕                     |
|                                     |                     |                       |
|                                     |                     | DAX30 (IBIS)          |
|                                     |                     |                       |
|                                     |                     |                       |
|                                     |                     |                       |
|                                     |                     |                       |
|                                     |                     | È                     |

Dans quelques cas rares, il y a deux dossiers prédéfinis pour un indice. Cela est particulièrement vrai pour les indices, dont les actions sont côtées à la Xetra ou sur la bourse suisse. Attention, **veillez à n'avoir qu'un seul dossier actif**.

Le dossier pour les données en temps réel comprend le marché de base dans le nom, par exemple, DAX30 (IBIS). Le dossier pour les données retardées ne contient aucune référence au marché de base, par exemple DAX30.

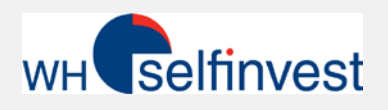

| Nano I rader - Signa                                                 | uxDemoCFDFX - [Accor TradeGuard - Multi-asset]                                                  |        |
|----------------------------------------------------------------------|-------------------------------------------------------------------------------------------------|--------|
| Fichier Affichage                                                    | Extras Portail Aide                                                                             |        |
| i 🖻                                                                  |                                                                                                 |        |
| Ouvrir un Graphique                                                  | Tout enregistrer Comptes Tableaux de co                                                         |        |
| 🖬 • 🖻 •   🔂 •                                                        | 🕐 • 1 🔹 Minutes 🔹 🕫 🔍 🔍 🗠 🦉                                                                     |        |
| BarreEspaceTravail                                                   | 무 × Accor TradeGu                                                                               |        |
| Help Center<br>Comptes<br>Comptes<br>CFD-Forex<br>CQG<br>Multi-asset | et Assigner données en temps réel                                                               |        |
| ⊡                                                                    | Assigne données historiques                                                                     |        |
| ⊞ <b>⊡</b> A                                                         | Recharger les Données Prix                                                                      | Ajoute |
| ⊕                                                                    | Rafraîchir<br>Maintenance des données historiques<br>Suppression du dossier données historiques | Nom    |
| ⊕                                                                    | Gestion des dossiers Ajout dossier                                                              |        |

Si vous voulez personnaliser l'affichage des dossiers et des graphiques pré-configurés, faites un clic-droit dans la BarreEspaceTravail sur *Contrats tradables* puis sur *Ajout dossier*.

| Ajouter Fichier |              |         | × |
|-----------------|--------------|---------|---|
| Nom du fichier: | Mon Action 2 |         |   |
|                 | OK           | Annuler |   |

Une fenêtre s'ouvrira dans laquelle vous pourrez nommer le nouveau dossier sous "Valeurs tradables". Vous trouverez alors ce dossier dans la structure de tous les dossiers précédents.

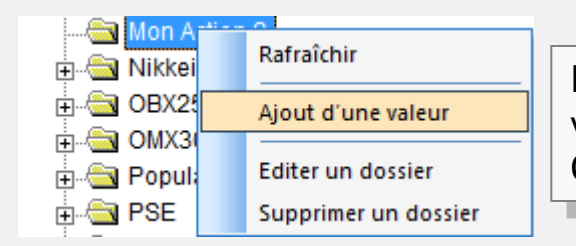

Ensuite, vous pouvez assigner vos propres valeurs au dossier à l'aide d'un clic droit. Cliquez pour cela sur *Ajout d'une valeur*.

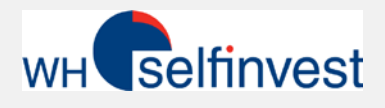

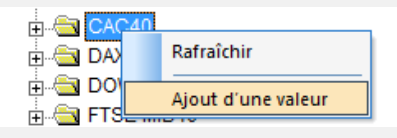

Comme indiqué ci-dessus, pour ajouter une valeur à un dossier existant ou à un nouveau dossier, faites un clic-droit sur le dossier puis choisissez *Ajout d'une valeur*.

| Afficher le Nom: Software AG<br>Spécification du Symbole                                                                 |
|----------------------------------------------------------------------------------------------------|
| Contract id: 11486213<br>Type: STK                                                                                       |
| Vérification validité  Symbole de données  Taille du Tick: 0.010000  Mise à jour de la valeur API  Veluus du Bairte 1.00 |
| Devise:<br>Marché:<br>Utiliser SMART                                                                                     |

La fenêtre de dialogue « Détails symbole » s'ouvrira. 1) Dans « Afficher le Nom » vous pourrez entrer le nom que vous souhaitez , « Software AG » dans l'exemple à gauche.

2) Dans "Spécification du Symbole" il faut renseigner "Contract id" (Conid). (Si vous ne connaissez pas le Conid , vous le trouverez dans la recherche de contrat. Voir le chapitre "*Trouver des informations sur les contrats*".)

3) Dans le champ « Type\* » choisissez STK pour Stocks = Actions.

Après avoir entré ces trois éléments, cliquez sur *Vérification validité,* afin de trouver le lieu de trading de l'instrument.

\* Pour d'autres instruments, il faudra introduire d'autres informations, par exemple pour les Certificats

- Cash = Indices cash
- CFD = CFD
- FUT = Futures
- IOPT = Certificats
- IND = Indices
- OPT = Options
   STK Stacks (Action
- STK = Stocks (Actions)
- WAR = Warrants

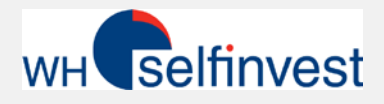

Après avoir vérifié la validité, la fenêtre "Sélection instrument" s'ouvrira.

Si vous avez un abonnement pour les données en temps réel, alors choisissez le marché de base\* de l'action, par exemple **IBIS** pour Software AG.

Dans le cas de données sans abonnement ou retardées, il faut sélectionner SMART

Enfin, cliquez sur "OK"

|                                                                                                    | Q |
|----------------------------------------------------------------------------------------------------|---|
| SOFTWARE AG (BATEDE, EUR) SOFTWARE AG (CHIXDE, EUR) SOFTWARE AG (CHIXDE, EUR) SOFTWARE AG (BIS, EUR) SOFTWARE AG (SMART, EUR) SOFTWARE AG (SWB, EUR) SOFTWARE AG (TGATE, EUR) SOFTWARE AG (TRQXDE, EUR) | _ |
| OK Annuler                                                                                                    |   |

| Détails Symbole                                                                                                    | Après avoir choisi le lieu de trading, le marché dans<br>données » s'actualisera.                                                                                                    | a la section « Symbole de |
|----------------------------------------------------------------------------------------------------|----------------------------------------------------------------------------------------------------|---------------------------|
| Type: STK  Vérification validité Symbole de données Taille du Tick: 0.010000 Mise à jour de la valeur API Valeur du Point: 1.00 Devise: Marché: Utiliser SMART OK Annuler | Lors du passage d'ordre , le ticket d'ordre<br>apparait et la fenêtre 'marché' affiche d'office<br>SMART. C'est en l'occurrence la fonction de<br>routage SMART qui est pré-affectée.<br>Ainsi lors du passage d'ordres, les meilleurs prix<br>et conditions pour tous les marchés seront<br>recherchés. | Créer Ordre - Multi-asset |

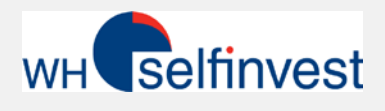

Astuce

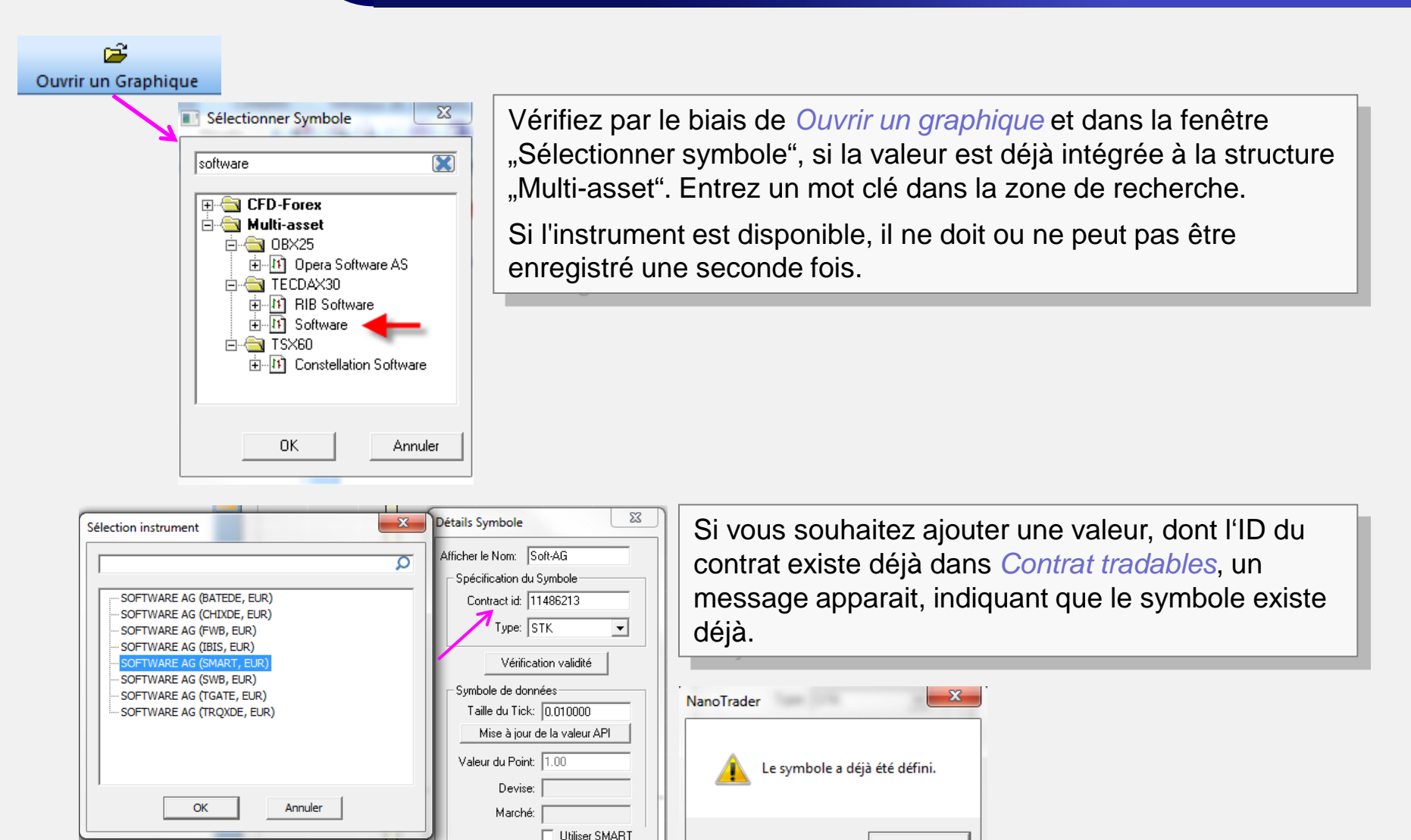

ΟK

06.02. 17:40

17:43

17

Annuler

OK

#### • ACCOUNT MANAGER

Accédez au gestionnaire de compte :

 Pour voir l'historique des transactions, le de compte et les relevés de compte.

- Pour ajouter ou annuler les abonnement en temps réel.

 Avec la fonction Recherche de contrat vo à davantage d'information sur les produits conid, les bourses etc.

Portail Aide Fipertec WH SelfInvest WH SelfInvest YouTube Conseils Forum trading . Group Trading WHS TechScan Market Signals Calendrier

forexPRO Systeme Multi-asset Gestionnaire de compte Multi-asset Recherche de produit

CFD-Forex Historique de trade

Par le biais du site internet de WH SelfInvest ou par le biais de la plateforme vous pouvez accéder à « Recherche de produit».

Via ce lien, vous avez accès à des informations détaillées sur les actions, certificats etc.

Une des informations les plus importantes pour l'affichage du graphique est l'ID du contrat.

Actions Contrats à Terme Options Simple Avancé Bons de Souscription Produits structuré Matières premières (physique) CFDs Fonds communs de placement Type de Contrat Description/Non Pays/Régior DEUTSCHE POST  $\checkmark$ Tous  $\checkmark$ Action Symbole Bourse Devise  $\checkmark$ Tous Tous Type d'ID du Titre ID du Titre Tous Caractéristiques Action Type d'Actio Tous

fait l'objet de Contrats à terme afait l'objet d'options afait l'objet de bons de souscription Rechercher Réinitialiser

Cliquez sur *Détails*, pour voir les informations détaillées du contrat en question. Les colonnes 4 et 5 renseignent sur le marché et le type d'action. Vous pouvez choisir la catégorie de valeur par le biais de la recherche de produit. Cliquez ici sur *Actions*. Dans la description, vous devez saisir le nom de l'action puis cliquez sur *Recherche*.

Il n'est pas nécessaire de remplir tous les champs.

La liste des résultats s'affiche.

| WH Selfinvest                     | cher info. | du sous-jac | rent 1                         | WH Self                                                                                                    | invest                              |
|-----------------------------------|------------|-------------|--------------------------------|----------------------------------------------------------------------------------------------------|-------------------------------------|
| Description/Nom                   | Туре       | Symbole     | Bourse                         | Type d'Action                                                                                               | Prix de Devise<br>Clôture           |
| Deutsche Post AG (DPW@IBIS)       |            |             | Contrac<br>Option(<br>structur | t for Difference (CFD)(1), <u>Contrat à</u><br>817), <u>Action(4)</u> , <u>Warrants(4336),</u><br>ré(10266) | <u>Terme(15),</u><br><u>Produit</u> |
| Détails DEUTSCHE POST AG-NEW      | Action     | DPWH        | IBIS                           | Ordinaire                                                                                                   | 29.54 EUR                           |
| Détails DEUTSCHE POST AG-REG      | Action     | DPW         | EBS                            | Ordinaire                                                                                                   | 33.74 CHF                           |
| Détails DEUTSCHE POST AG-REG      | Action     | DPW         | IBIS                           | Ordinaire                                                                                                   | 31.16 EUR                           |
| Détails DEUTSCHE POST AG-SPON ADR | Action     | DPSGY       | PINK                           | American Depository Receipt (ADR)                                                                           | 33.47 USD                           |
| Deutsche Postbank AG (DPB@VAL     | UE)        |             | Action(                        | 1)                                                                                                    |                                     |
| Détails DEUTSCHE POSTBANK AG      | Action     | DPB         | VALUE                          | Ordinaire                                                                                                   | 35.80 EUR                           |

11

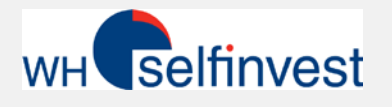

|                                                             | WH selfinvest                                                                                     | н selfinvest                                                             |                                                                                                    |  |  |  |
|-------------------------------------------------------------|---------------------------------------------------------------------------------------------------|--------------------------------------------------------------------------|----------------------------------------------------------------------------------------------------|--|--|--|
| Spécifications<br>Description/Nom                           | Information sous-jacent<br>Deutsche Post AG (DPW@IBIS)                                            | Après avoir cliqué<br>contient les inforn<br>Cela inclut l'ID du         | é sur Détails, vous verrez une page qui<br>nations les plus importantes de l'action.<br>I contrat (conid), ici par exemple |  |  |  |
| Description/Nom<br>Symbole<br>Bourse                        | Information Contrat<br>DEUTSCHE POST AG-REG<br>DPW<br>IBIS, BATEDE, BVME, CHIXDE, FWB, SWB, TGATE | 10749447, information dont nous avons besoin pour<br>ajouter une valeur. |                                                                                                    |  |  |  |
| Type de Contrat<br>Pays/Région<br>Prix de Clôture<br>Devise | Action<br>Allemagne<br>31.16                                                                      |                                                                          |                                                                                                    |  |  |  |
| Conid                                                       | Identifiants Contrat 10749447 IB1515907                                                           | Pour ajouter une chapitre <u>« <i>Ajout</i> o</u>                        | valeur à l'aide du Conid, suivez le<br>lossier / Ajout d'une valeur »                                                      |  |  |  |
| ISIN<br>Type d'Action                                       | DE0005552004<br>Caractéristiques Actions<br>Ordinaire                                             |                                                                          |                                                                                                    |  |  |  |
| Marge Initiale<br>Marge de maintien<br>Marge à découvert    | Couverture requise?<br>Défaut<br>Défaut                                                           |                                                                          |                                                                                                    |  |  |  |
| Nom Local                                                   | BATS Trading Limited Germany (BATEDE) <u>Ha</u><br>DPWd                                           | aut                                                                      |                                                                                                    |  |  |  |

wh selfinvest

KNOCK-OUT FINDER

Country/region underlying

Index

France

Most Active Underlyings

DAX PERFORMANCE INDEX

WKN/name/ISIN

Type of underlying

Underlying

Option type

Product class

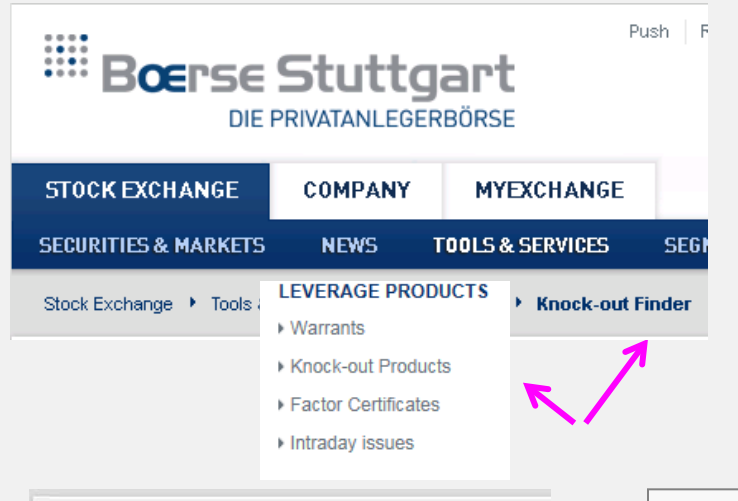

Pour déterminer les Conid de certificats, il est conseillé de consulter le marché où le certificat est tradé.

Dans cet exemple, un certificat est recherché à la Bourse de Stuttgart. Le Knock-Out--Finder (KO-Finder) est généralement conçu pour trouver les informations sur le certificat souhaité.

(www.boerse-stuttgart.de)

Avec quelques informations sur le certificat, la liste de résultats se réduira de sorte que vous puissiez ensuite choisir rapidement le certificat souhaité. Pour cela cliquez *Search* (Recherche). La liste donne une indication sur le symbole.

|        |        |        | WKN                          | Produktbez. d. Emitt.   | Geld | Brief | Art  | Basiswert   | Basispreis 🔺 | KO-Barriere | Fälligkeit | ov   | Emittent |
|--------|--------|--------|------------------------------|-------------------------|------|-------|------|-------------|--------------|-------------|------------|------|----------|
| r      | SEARCH |        | CX8PWB                       | DAX Open End Turbo Bull | 2,49 | 2,50  | CALL | DAX         | 10.247,9679  | 10.247,9679 | endlos     | 0,01 | Citi     |
| CENTON | TD7    | TD73K8 | Open End-Turbo-Optionsschein | 2,22                    | 2,62 | CALL  | DAX  | 10.246,4546 | 10.246,4546  | endlos      | 0,01       | HSBC |          |
|        |        |        |                              |                         |      |       |      |             |              |             |            |      |          |

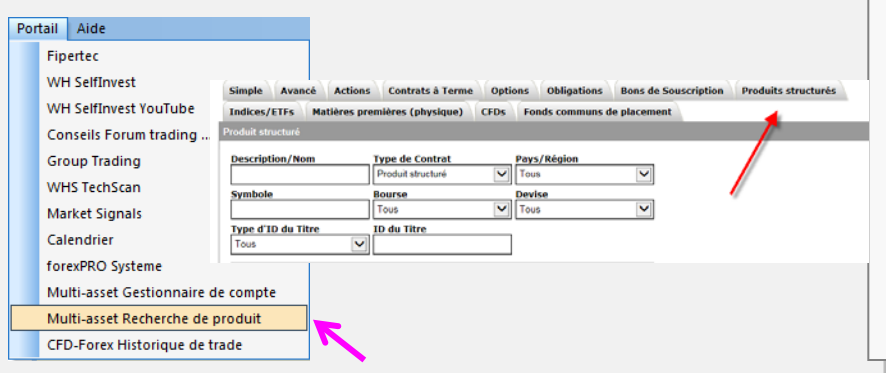

YOU CAN F

BNP Par

Commer.
DZ Bank

DELETE ENTRY

Ce symbole peut être utilisé dans la recherche de produit dans NanoTrader.

Par le biais de la recherche de produit, vous pouvez choisir une catégorie de valeurs. Cliquez ici sur *Produits structurés*.

Sous symbole entrez le symbole du certificat et cliquez sur *Recherche*.

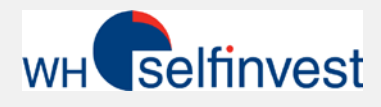

Nom court

| WH selfnvest                                 | WH selfinvest                                                                                             |  |  |  |  |  |
|----------------------------------------------|----------------------------------------------------------------------------------------------------|--|--|--|--|--|
| ✓ Afficher                                   | info. du sous-jacent 1 à 1 sur 1   1                                                                      |  |  |  |  |  |
| Description/Nom                              | Type Symbole Bourse Prix de Devise<br>Clôture                                                             |  |  |  |  |  |
| DAX 30 Index (Deutsche Aktien Xcha<br>(DAX@) | Inge 30) Contrat à Terme(6), Indices/ETFs(1), Option(2154),<br>Warrants(51602), Produit structuré(188565) |  |  |  |  |  |
| Détails CitiWarrants 10301.8047 C            | Produit structuré CX8PWB FWB 13.67 EUR                                                                    |  |  |  |  |  |
|                                              |                                                                                                    |  |  |  |  |  |
| Snácifications                               | nvest WH                                                                                                  |  |  |  |  |  |
| specifications                               |                                                                                                    |  |  |  |  |  |
|                                              | Information sous-jacent                                                                                   |  |  |  |  |  |
| Description/Nom                              | DAX 30 Index (Deutsche Aktien Xchange 30) (DAX@)                                                          |  |  |  |  |  |
|                                              | Information Contrat                                                                                       |  |  |  |  |  |
| Description/Nom                              | CitiWarrants                                                                                              |  |  |  |  |  |
| Symbole                                      | CX8PWB                                                                                                    |  |  |  |  |  |
| Bourse                                       | FWB, SWB                                                                                                  |  |  |  |  |  |
| Type de Contrat                              | Produit structuré                                                                                         |  |  |  |  |  |
| Pays/Région                                  | Allemagne                                                                                                 |  |  |  |  |  |
| Prix de Clôture                              | 13.67                                                                                                    |  |  |  |  |  |
| Devise                                       | Euro (EUR)                                                                                                |  |  |  |  |  |
|                                              |                                                                                                    |  |  |  |  |  |
|                                              | Identifiants Contrat                                                                                      |  |  |  |  |  |
| Conid                                        | 255914532                                                                                                 |  |  |  |  |  |
| ISIN                                         | DE000CX8PWB1                                                                                              |  |  |  |  |  |
| WKN                                          | CX8PWB                                                                                                    |  |  |  |  |  |
|                                              |                                                                                                    |  |  |  |  |  |
|                                              | Caractéristiques de l'IOPT                                                                                |  |  |  |  |  |
| Type Name                                    | DAX Open End Turbo Bull                                                                                   |  |  |  |  |  |
| Nom de l'émetteur CitiWarrants               |                                                                                                    |  |  |  |  |  |

Après avoir cliqué sur *Détails*, une page s'affichera qui contiendra les informations importantes des actions.

Cela inclura l'ID du contrat, ici par exemple 255914532, dont nous aurons besoin pour l'ajout d'une valeur.

Pour l'ajout d'une valeur à l'aide du Conid, suivez les étapes décrites dans la section <u>«Ajout dossier/Ajout</u> <u>d'une valeur »</u>

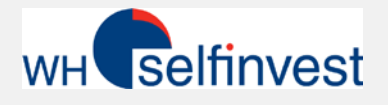

| Page d'accueil                                             | Trading                 | Rapport | s Approvisionnement                                                  | Configuration | Aide | Quitter | Ouvrez le gestionnaire de compte et                         |
|------------------------------------------------------------|-------------------------|---------|----------------------------------------------------------------------|---------------|------|---------|-------------------------------------------------------------|
| Informations of<br>Paramètres<br>Configuration<br>Sécurité | lu compte<br>du trading | >       | Autorisations<br>Données de marché<br>Recherche<br>Type d'abonnement |               |      |         | ensuite à Configuration du trading et<br>Données de marché. |
| Droits d'accès                                             |                         |         | Alertes                                                              |               |      |         |                                                             |

Mondial Amérique du Nord

Europe Asie-Pacifique

Une nouvelle page s'ouvrira, elle propose différentes zones « géographiques » pour l'abonnement aux données de marché.

Cliquez sur la zone souhaitée pour voir la fiche d'inscription, par ex. Amérique du Nord

Choisissez le pack auquel vous souhaitez vous abonner en plus des instruments déjà disponibles gratuitement. Si vous passez votre souris sur le nom du pack, une infobulle apparaitra avec plus de détails.

En cliquant sur *Suivant* vous lancez le processus. Plusieurs fenêtres dans lesquelles on vous demandera des confirmations pour l'abonnement, s'ouvriront au fur et à mesure.

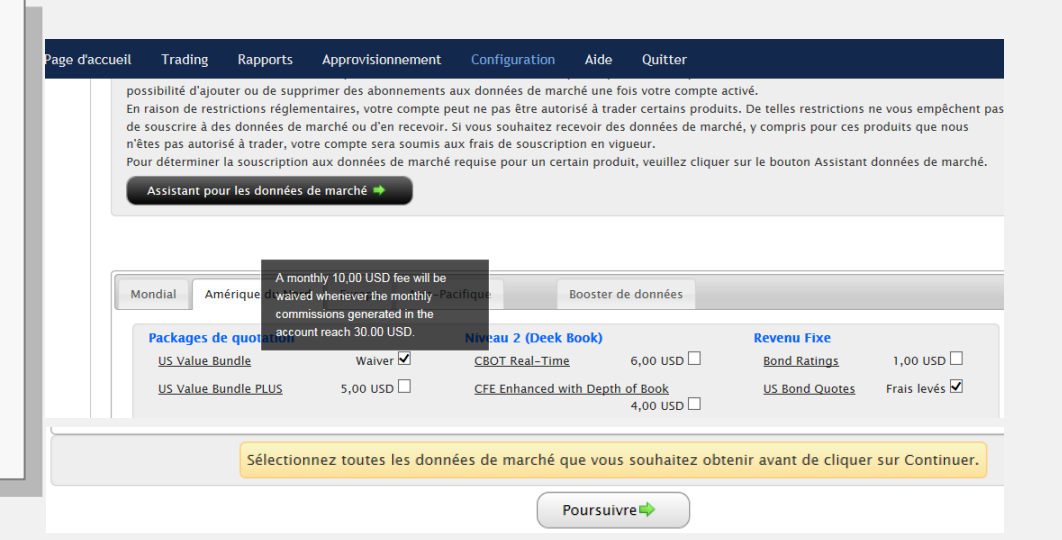

<sup>\*</sup> Merci de noter que lors de la pré-configuration du compte, différentes permissions (autorisations) sont accordées par WH SelfInvest sur votre compte. Si vous avez besoin d'autorisations supplémentaires pour d'autres instruments de trading, par exemple si vous avez besoin d'Options, vous pouvez les demander vous-même via le lien « Permissions ».

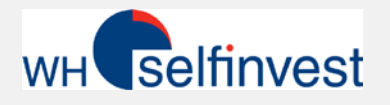

### S'abonner aux données de marché 2/3

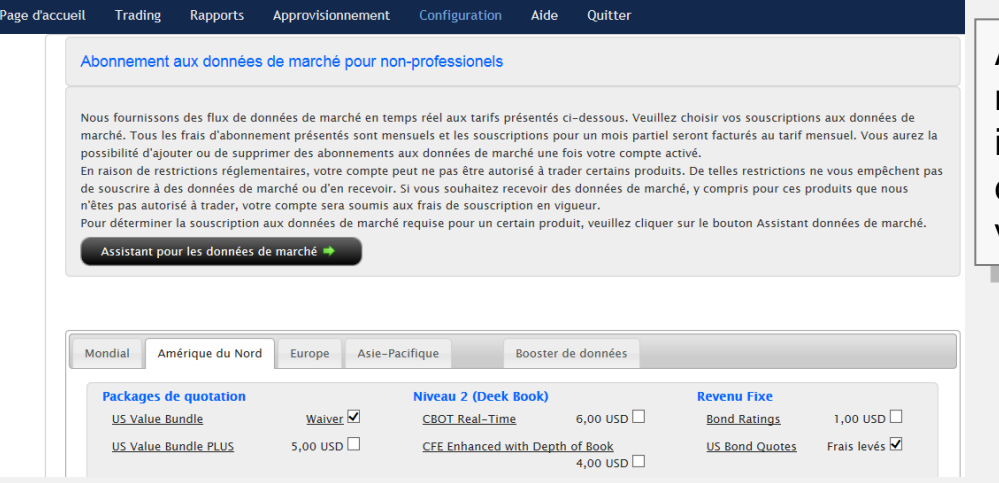

Autres Frais EUR 2017-01-04 ETF et indices allemands Niveau I Non-Professionnels pour DÉC 2016 -1.25NASDAQ Niveau I pour DÉC 2016 2017-01-04 -1.43NYSE Niveau I pour DÉC 2016 2017-01-04 -1.432017-01-04 SPOT MARKET GERMANY (FRANKFURT/XETRA)(N FOR DEC 2016 -16.25Total -20.36

Après activation, les données de marché seront disponibles immédiatement. Le coût des données de marché est déduit directement de votre compte une fois par mois.

Le prélèvement des données de marché intervient une fois par mois, rétroactivement pour le mois précédent.

Ces frais sont transparents et peuvent être consultés dans les relevés de compte sous « frais ».

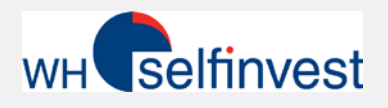

# S'abonner aux données de marché 3/3 – Exemples

|           | Mondial Amérique du Nord Europe Asie-Pacifiqu                                                                                                    | e                                  |
|-----------|----------------------------------------------------------------------------------------------------|------------------------------------|
|           | L'abonnement US Value Bundle est peut-être l'un                                                                                                    | Niveau 1 (NBBO)                    |
| Marché US | des abonnements les plus intéressants.                                                                                                    | AMEX (Network B/CTA) 1,50 USD      |
|           |                                                                                                    | CBOT Real-Time 1,25 USD            |
|           | il comprend tous les marches US les plus importants                                                                                                    | CFE Enhanced 2,50 USD              |
|           | et les données de niveau 1 (Meilleur BID/Meilleur                                                                                                    | CME Real-Time 1.25 LISD            |
|           | Ask). Son coul s'elève a lo USD par mois, mais a                                                                                                    |                                    |
|           | partir de 30 USD de commissions payees sur des                                                                                                    | COMEX Real-Time 1,25 USD           |
|           | contrats de ce pack sur 1 mois calendaire, ces trais                                                                                                    | Canadian Exchange Group (TSX/TSXV) |
|           | de 10 USD ne seront pas debites                                                                                                    | 20,00 CAD                          |
|           |                                                                                                    | Mexican Derivatives 5,00 USD       |
|           | A monthly 10.00 USD fee will be Alternativement, des                                                                                                    | Mexican Stock Exchange 13,00 USD   |
| M         | Amérique d waived whenever the monthly-Pacian marchés d'actions                                                                                                    | Montreal Derivatives 6,00 USD      |
|           | Packages de quot account reach 30.00 USD. individuels AMEX,                                                                                                    | NASDAO (Network C/UTP) 1.50 USD 🗸  |
|           | US Value Bundle Waiver Waiver |                                    |
|           | US Value Bundle PLUS 5,00 USD peuvent être choisis. Il                                                                                                    |                                    |
|           | n'y a pas de ristourne                                                                                                    | NYSE (Network A/CTA) 1,50 USD 🗹    |
|           | possible pour ces                                                                                                    | OPRA (US Options Exchanges) Waiver |
| Marché EU | derniers.                                                                                                    | OTC Markets 3,00 USD               |
|           | Pour les actions allemandes et les                                                                                                    | -                                  |
|           | certificats il y a l'abonnement <b>Spot</b>                                                                                                    | nany (Frankfurt/Xetra) 16.25 EUR 🗹 |
|           | Market Germany à la Xetra.                                                                                                    |                                    |
|           | Si vous ôtos intéressés par plus de                                                                                                    | <u>nci. Euwax (SWB)</u> 4,50 EUR ♥ |
|           | ortificate alore la <b>Stuttgart Boorso</b>                                                                                                    |                                    |
|           | (Euwoy (SM/P)) coroit up hop choix                                                                                                    | 17                                 |
|           | (Euwax (SvvD)) Serail un DON Choix.                                                                                                    |                                    |

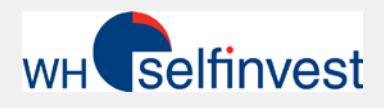

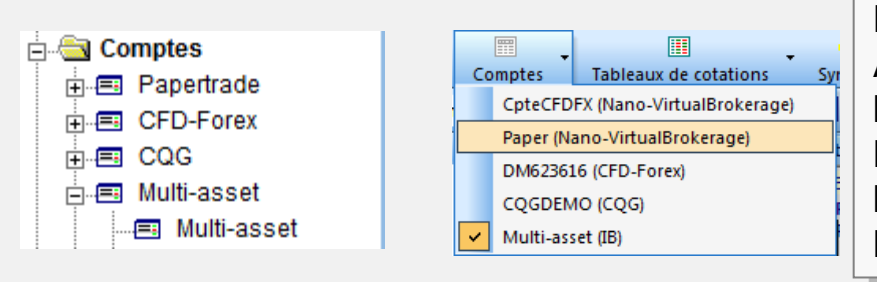

Dans NanoTrader vous pouvez ouvrir le compte Actions&Certificats de différentes manières : soit par le bouton « Comptes » ou via la BarreEspaceTravail. Ne cherchez pas le numéro de compte attribué à l'ouverture du compte, cliquez simplement sur MultiAsset, car MultiAsset représente votre compte.

| м | ulti-asset - Multi-a                              |   | Notifications                                                                                      |                        |                  |      |
|---|---------------------------------------------------|---|----------------------------------------------------------------------------------------------------|------------------------|------------------|------|
|   | ≩ # 🛠 🖭                                           |   | Affiche ELV à la place de Cash en balance 🚤                                                        |                        |                  |      |
|   | BASF     Alphabet Inc.                            |   | Mise à Jour de Compte<br>Paramètrage de Compte                                                     | Sortie<br>Exit<br>Exit | Dernier          | Stop |
|   | <ul> <li>Veolia Environ</li> <li>Accor</li> </ul> |   | URGENT - Fermer les Positions & Annuler les Ordres en Cours<br>URGENT- Annuler les Ordres en Cours | Exit<br>Exit           | 15.513<br>38.620 |      |
|   |                                                   |   | Police                                                                                             |                        |                  |      |
|   |                                                   | ✓ | S'attache à d'autres fenêtres                                                                      |                        |                  |      |
|   | Cash: USD                                         | _ | Configurer colonnes                                                                                | (23296                 | .89%)            |      |

Dans la barre de compte, les gains/pertes sont affichés pour chaque position, dès lors que le contrat est affiché en tant que contrat tradable dans la BarreEspaceTravail.\*

Les informations globales en bas de la barre de compte sont des informations générales sur le compte. Celles-ci sont transmises par l'intermédiaire de l'interface et reflètent la somme de toutes les positions, même celles dont le titre n'est pas affiché dans la BarreEspaceTravail.

| Avec un clic-droit dans la barre de compte, le menu ci-contre s'affiche.                               | le Cash en balance |     |          |  |  |  |  |  |
|----------------------------------------------------------------------------------------------------|--------------------|-----|----------|--|--|--|--|--|
| Ici vous pouvez choisir si vous souhaitez afficher le solde du compte en espèces ou le capital avec la |                    |     |          |  |  |  |  |  |
|                                                                                                    |                    | EUR | 3,723.00 |  |  |  |  |  |
| (ELV correspond aux informations contenues dans la fenêtre de compte de la TWS)                        | ELV:               | EUR | 8,149.19 |  |  |  |  |  |